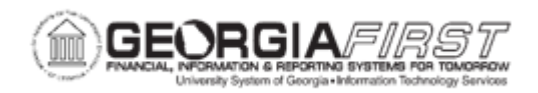

## **BK.070.100 – RUNNING BANK ACCOUNT REGISTER REPORT (FIN3004)**

| Purpose                      | <ul> <li>To Run the Bank Account Register Report.</li> </ul>                                                                                                    |
|------------------------------|----------------------------------------------------------------------------------------------------|
| Description                  | The FIN3004 Bank Account Register Report provides a list of payment transactions with a transaction date within the specified date range. You can obtain a list of either Reconciled or Unreconciled payments |
| Security Role                | BOR_GL_BANKING                                                                                                    |
| Dependencies/<br>Constraints | None                                                                                                    |
| Additional<br>Information    | None                                                                                                    |

## **Procedure**

Below are step by step instructions on how to Run the Bank Account Register Report.

| Step | Action                                                  |
|------|---------------------------------------------------------|
| 1.   | Click the NavBar icon.                                  |
| 2.   | Click the Navigator icon.                               |
| 3.   | Click the <b>Banking</b> link.                          |
| 4.   | Click the <b>Reports</b> link.                          |
| 5.   | Click the Account Register link.                        |
| 6.   | Click the Add a New Value tab.                          |
| 7.   | Enter "BNK_REG" in the Run Control ID field.            |
| 8.   | Click the Add button.                                   |
| 9.   | Enter "061202533" in the Bank ID field.                 |
| 10.  | Enter "310002202" in the Bank Account # field.          |
| 11.  | Click the Look up Reconciliation Status (Alt+5) button. |

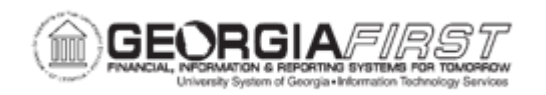

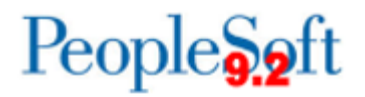

| Step | Action                                                                              |
|------|-------------------------------------------------------------------------------------|
| 12.  | Click an entry in the Reconciliation Status column.                                 |
|      | Select "Unrecon" status to see all unreconciled transactions for this bank account. |
| 13.  | Enter "02012008" in the From field.                                                 |
| 14.  | Press [Tab].                                                                        |
| 15.  | Click the <b>OK</b> button.                                                         |
| 16.  | Enter "02292008" in the Thru field.                                                 |
| 17.  | Click the Run button.                                                               |
| 18.  | Click the <b>OK</b> button.                                                         |
| 19.  | Click the Process Monitor link.                                                     |
| 20.  | Click the <b>Refresh</b> button.                                                    |
| 21.  | Click an entry in the <b>Details</b> column.                                        |
| 22.  | Click the View Log/Trace link.                                                      |
| 23.  | Click an entry in the Name column.                                                  |
| 24.  | Click the Increase Page Size (using plus (+)) object.                               |